# 2. Bölüm

# e-Devlet Kapısı İle Ulusal Spor Projelerine Başvuru İşlemleri

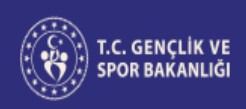

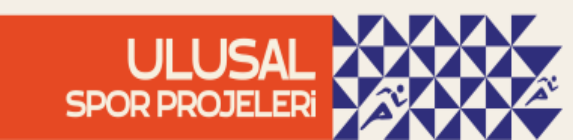

### ✓ e-Devlet kapısı üzerinden Spor Bilgi Sistemine giriş:

| ə-Devlet Şifrenizi     | kullanarak kimliğ                                                             | iniz doğrulandıktan so                                                             | nra işlemin                                                                                                    |
|------------------------|-------------------------------------------------------------------------------|------------------------------------------------------------------------------------|----------------------------------------------------------------------------------------------------|
| debilirsiniz. e-Dev    | rlet Şifresi Nedir                                                            | Nasıl Alınır?                                                                      |                                                                                                    |
|                        |                                                                               |                                                                                    |                                                                                                    |
| <u></u>                |                                                                               |                                                                                    |                                                                                                    |
| * e-Devlet <b>şifr</b> | enizi unutmanız dı                                                            | <b>urumunda</b> doğruladığın                                                       | iz.                                                                                                    |
| telefonunuzda          | an yenileme işlemi                                                            | yapabilirsiniz.                                                                    |                                                                                                    |
|                        |                                                                               | ŞIY                                                                                |                                                                                                    |
| al                     | Gi                                                                            | iriş Yap                                                                           |                                                                                                    |
|                        | e-Devlet Şifrenizi<br>debilirsiniz. e-Dev<br>* e-Devlet şifr<br>telefonunuzda | e-Devlet Şifrenizi kullanarak kimliği<br>debilirsiniz. e-Devlet Şifresi Nedir,<br> | e-Devlet Şifrenizi kullanarak kimliğiniz doğrulandıktan so<br>debilirsiniz. e-Devlet Şifresi Nedir, Nasıl Alınır?<br>* e-Devlet şifrenizi unutmanız durumunda doğruladığın<br>telefonunuzdan yenileme işlemi yapabilirsiniz.<br>Şif<br>Giris Yap |

Ulusal Spor Projelerine başvuracak vatandaşların e-Devlet kapısı ile Spor Bilgi Sistemine giriş yapmaları gerekmektedir.

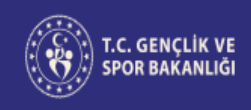

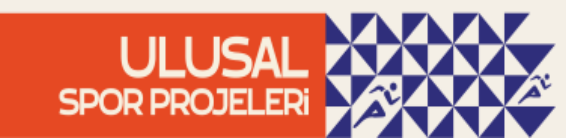

# ✓ İletişim bilgilerinin güncellenmesi:

| T.C. GENÇLİK VE<br>SPOR BAKANLIĞI | _ |                           | <b>SPØR</b><br>bilgi sistemi                          | QB | T BAŞAK TAŞÖZ<br>Velayet |
|-----------------------------------|---|---------------------------|-------------------------------------------------------|----|--------------------------|
| SLEM MENÜSÜ                       |   | ش Profil                  |                                                       |    |                          |
| Bekleyen İşlemler                 |   |                           |                                                       |    |                          |
| 🏳 Başvurular                      | ~ |                           | Kullanıcı Bilgileri                                   |    |                          |
| 🧭 Beyan/İzin İşlemleri            | ~ |                           | Bilgilerinizi inceleyebilir yada güncelleyebilirisniz |    |                          |
| 🧭 Kulüp İşlemleri                 | ~ |                           |                                                       |    |                          |
| 💽 Sportif Yetenek Taraması        | ~ |                           |                                                       |    |                          |
| 🙈 Sporcu                          | ~ |                           | Ä                                                     |    |                          |
| *음 Spor Elemanı                   | ~ |                           |                                                       |    |                          |
| 🔀 Özel Spor Tesisleri             | × |                           | Cen Telefonu *                                        |    |                          |
| 🤤 Ceza Bilgi Formu                |   |                           | (554) 543-96-41                                       |    |                          |
| 🏴 Uluslararası Organizasyon       | ~ |                           | E-Posta *                                             |    |                          |
| 🖋 E-İmza                          |   |                           | tasozbekir@smail.com                                  |    |                          |
| ofo Antrenman                     | ~ |                           | Ev Talefanu                                           |    |                          |
| 😭 SEM Başvuru                     |   |                           | Evideronu siriniz                                     |    |                          |
| 🔁 Okul Sporları                   | ~ |                           |                                                       |    |                          |
| Üniversite Sporları               | ~ |                           | 🛱 Bilgilerimi Kaydet                                  |    |                          |
| 🛱 Sağlık İşlemleri                | ~ |                           |                                                       |    |                          |
| 🧭 Federasyon İşlemleri            | ~ |                           |                                                       |    |                          |
| 🚼 GSB Parola Değiştir             |   |                           |                                                       |    |                          |
| 🐼 Belge Doğrulama                 | ~ |                           |                                                       |    |                          |
|                                   |   | Gençlik ve Spor Bakanlığı |                                                       |    | © E-Devlet Portalı       |
|                                   |   |                           |                                                       |    |                          |

E-Devlet kapısı ile Spor Bilgi Sistemi üzerinden Ulusal Spor Projelerine başvuracak vatandaşların ve görev alacak personelin profil kısmında iletişim bilgilerini (velayet dahil) güncellemesi gerekmektedir. Aksi takdirde bilgilendirme SMS'i iletilemeyecektir.

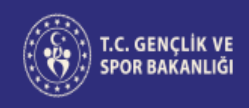

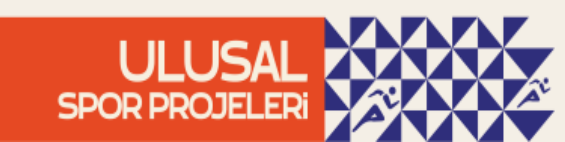

# ✓ Velayet kullanıcısına geçiş:

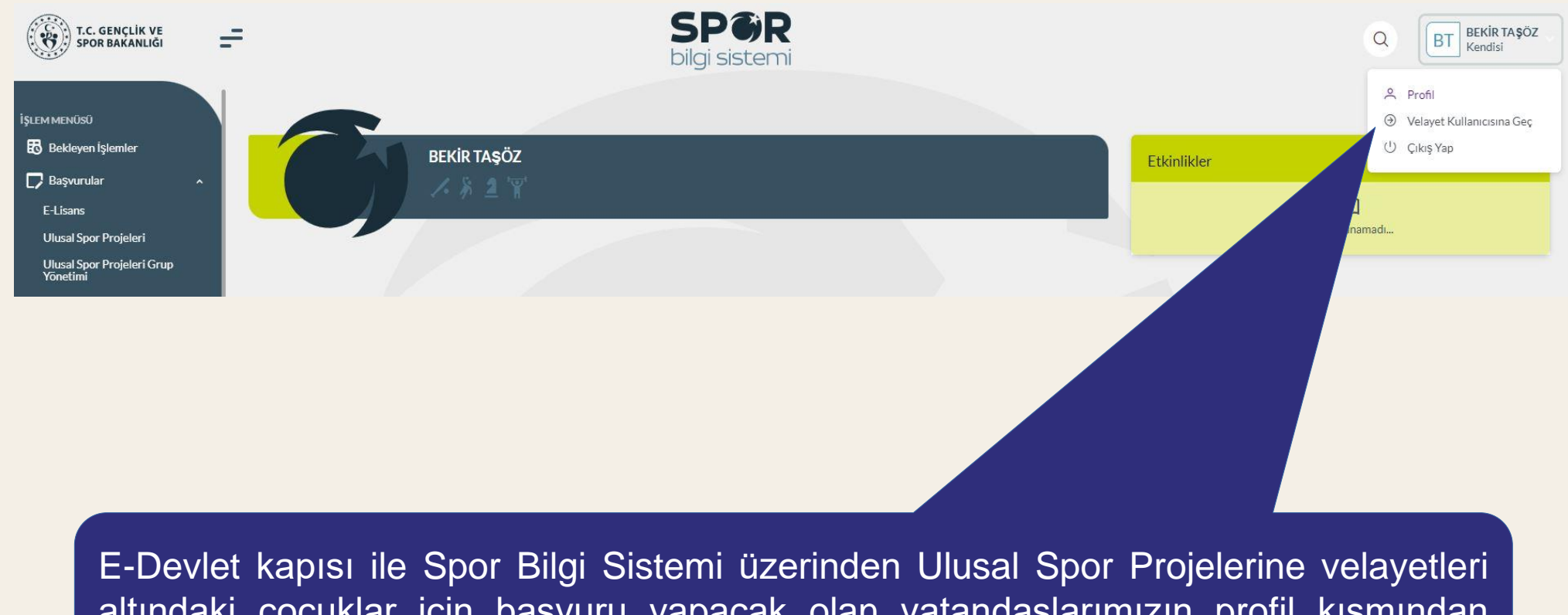

altındaki çocuklar için başvuru yapacak olan vatandaşlarımızın profil kısmından velayet kullanıcısına geçiş yapmaları gerekmektedir.

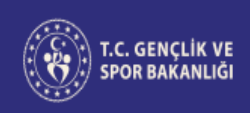

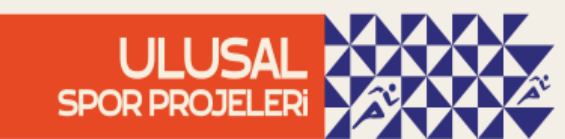

### ✓ Başvuru işlemleri:

SPOR T.C. GENÇLİK VE SPOR BAKANLIĞI bilgi sistemi 俞 Profil **\$LEM MENŰSŰ** Bekleyen İşlemler 🎵 Başvurular E-Lisans Ulusal Spor Projeleri Başvuru yapmak Ulusal Spor Projeleri Grup Yõnetimi için Başvurular Sponsorluk İşlemleri 🧭 Beyan/İzin İşlemleri sekmesi 🧭 Kulūp İşlemleri altındaki **Ulusal** 🗑 Sportif Yetenek Taraması Spor Projeleri A Sporcu giriş kısmına \* Spor Elemanı 🐻 Özel Spor Tesisleri yapılmalıdır. 🚼 Ceza Bilgi Formu 🔁 Uluslararası Organizasyon 🛛 🗡 S E-İmza of Antrenman 😭 SEM Başvuru 🔁 Okul Sporları 😚 Üniversite Sporları

📅 Sağlık İslemler

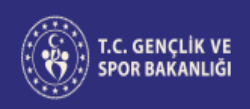

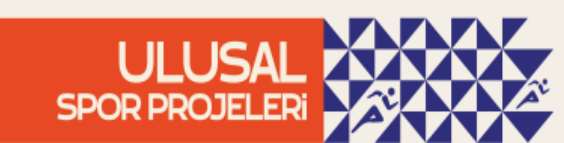

Bilg

✓ Başvuru işlemleri:

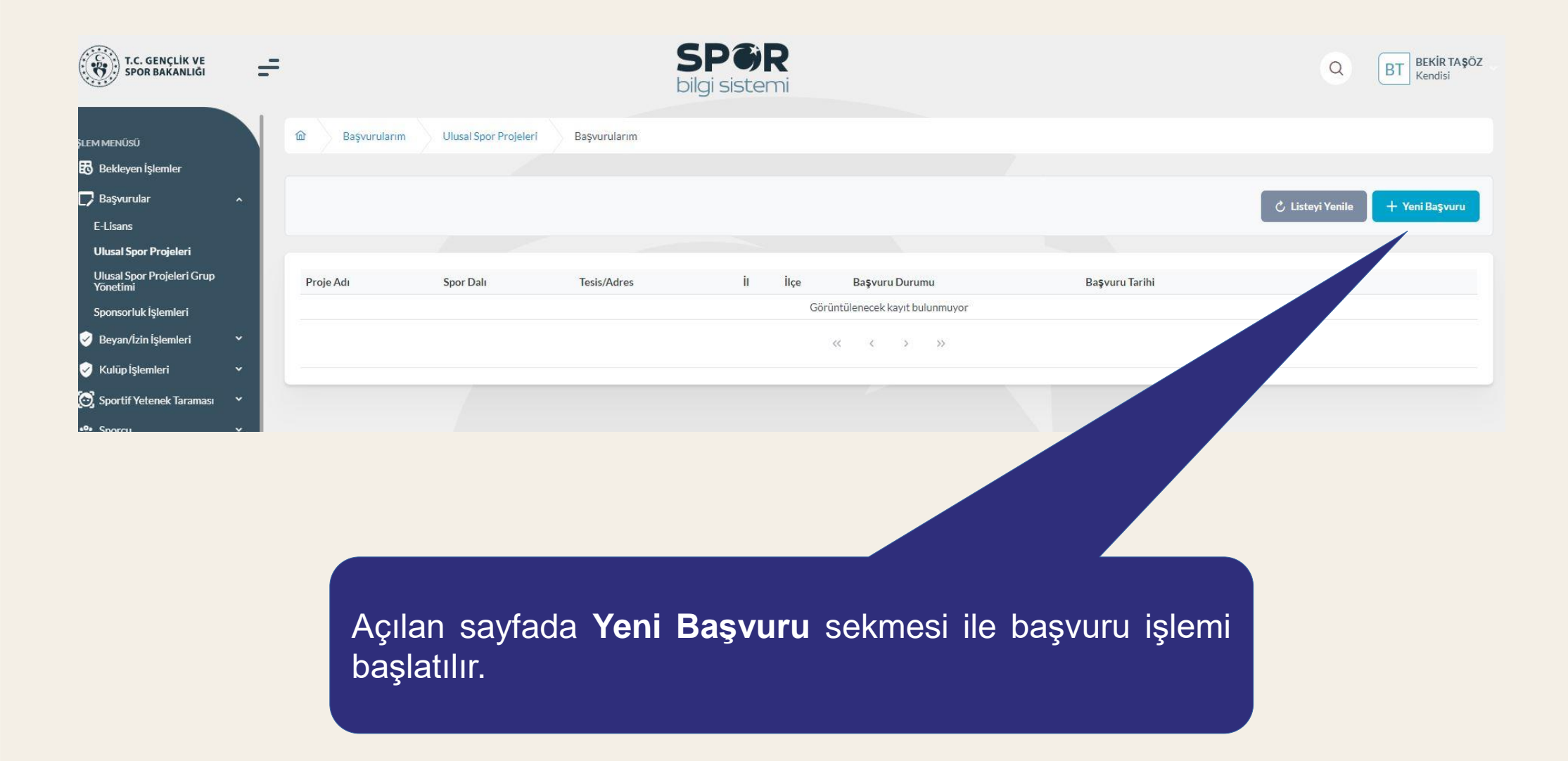

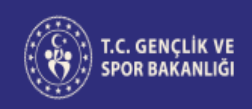

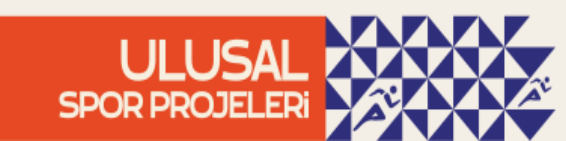

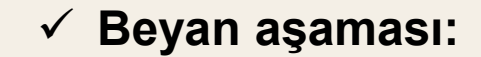

| T.C. GENÇLİK VE<br>SPOR BAKANLIĞI      | = |                                                                                                    | SP ØR<br>bilgi sistemi                                                                                                    |                                                                        | Q BAŞAKTAŞÖZ<br>Velayet                                   |
|----------------------------------------|---|----------------------------------------------------------------------------------------------------|----------------------------------------------------------------------------------------------------|------------------------------------------------------------------------|-----------------------------------------------------------|
| ÍSLEM MENÜSŰ                           |   | 命 Başvurularım Ulusal Spor Projeleri Ye                                                                                     | ni Başvuru Bilgilendirme                                                                                                    |                                                                        |                                                           |
| Bekleyen İşlemler                      |   |                                                                                                    |                                                                                                    |                                                                        |                                                           |
| 🕞 Başvurular                           | ~ |                                                                                                    | altarian                                                                                                    |                                                                        |                                                           |
| E-Lisans                               |   | C velayeeniz alenda olari bAşAk 1AşOz adına işleri yapır                                                                    | artajinz                                                                                                    |                                                                        |                                                           |
| Ulusal Spor Projeleri                  |   |                                                                                                    |                                                                                                    |                                                                        |                                                           |
| Ulusal Spor Projeleri Grup<br>Vonetimi |   | 1                                                                                                    | 2                                                                                                    | 3                                                                      | 4                                                         |
| Sponsorluk Íslemleri                   |   | Biglienairme                                                                                                    | Kurs Bilglien                                                                                                    | Beyan ve Beigeler                                                      | Ozer.                                                     |
| Beyan/İzin İşlemleri                   | ~ | Sporcu Kart Proje Başvurusu işlemine hoş geldiniz.                                                                          |                                                                                                    |                                                                        |                                                           |
| Kulūp İşlemleri                        | ~ | Sporcu Kart Proje Başvurusu işlemi hakkında genel bilgiler                                                                  | ndirme:                                                                                                    |                                                                        |                                                           |
| 🗑 Sportif Yetenek Taraması             | ~ | T.C. Gençlik ve Spor Bakanlığı yazılım uygulamalarında yer a<br>Spor Bakanlığı'yun cistamlarinin salışmaşına anzal alaşak u | ılan tüm içerikler değiştirilemez, kopyalanamaz, çoğaltılamaz, yenide<br>a da kılanıtışın değiştirilemeşir barbaşır bir alaktronik sabatal yaya sa | en yayımlanamaz, başka bir bilgisayara yüklenemez, postalanamaz, il    | letilemez ya da dağıtılamaz. Kullanıcının T.C. Gençlik ve |
| 🙈 Sporcu                               | ~ | bulunma hakkına sahiptir.                                                                                                   | a da işleyişini değiştirecek hernanğı bir elektronik sabotaj veya sa                                                                               | nun yapugnin tespit eunnesi namue, bakaninginiz kunanitinin ki         | mink bilgilerini araştırma ve yasarmerchere bildirmide    |
| *음 Spor Elemanı                        | ~ | Yapacağım başvuru ile iletmiş olduğum tüm verileri<br>kavdedilmesini T.C. Gençlik ve Snor Bakanlığı tarafınd                | n açık rızam ve onayım dâhilinde olduğunu, Sisteme yapılan baş<br>lan anlaşma yapılmış diğer kuçum ve kuruluşlarla navlaşılmaşını k                | vurular ile özel nitelikli kişisel verilerim de dâhil olmak üzere tür  | m kişisel verilerimin işlenmesini,                        |
| 🐻 Özel Spor Tesisleri                  |   | Projeler kapsamında şahsıma ait ses, görüntü ve video                                                                       | kayıtlarının Gençlik ve Spor Bakanlığı'na ait internet siteleri, sosya                                                                             | al medya hesapları ile yazılı ve görsel basında paylaşılmasına ve yayı | ınlanmasına izin veriyorum.                               |
| Ceza Bilgi Formu                       |   | Yukarıda yer alan beyanı ve uyarıyı okudum. Başvuru                                                                         | yapmak istiyorum.                                                                                                    |                                                                        |                                                           |
| 📮 Uluslararası Organizasyon            | ~ |                                                                                                    |                                                                                                    |                                                                        |                                                           |
| Se E-İmza                              |   |                                                                                                    |                                                                                                    |                                                                        |                                                           |
| st Antrenman                           | ~ |                                                                                                    |                                                                                                    |                                                                        |                                                           |
| 😭 SEM Başvuru                          |   |                                                                                                    |                                                                                                    |                                                                        |                                                           |
| 🔁 Okul Sporları                        | ~ | Vaz                                                                                                    |                                                                                                    |                                                                        | Sonraki Adım Þ                                            |
| 😚 Üniversite Sporları                  | ~ |                                                                                                    |                                                                                                    |                                                                        |                                                           |
| Coğluk İslamlari                       |   |                                                                                                    |                                                                                                    |                                                                        |                                                           |
|                                        |   |                                                                                                    |                                                                                                    |                                                                        |                                                           |

Başvuru esnasında beyanlara ait yukarda belirtilen kutucukların işaretlenmesi ile bir sonraki adıma geçilebilecektir.

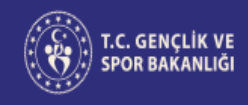

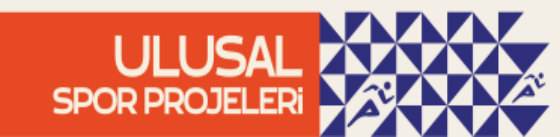

# ✓ Kursların listelenmesi:

| T.C. GENÇLİK VE<br>SPOR BAKANLIĞI      | =   |                                                     | S                | SPOR<br>ilgi sistemi |              |                           |               | QBT          | BAŞAK TAŞÖZ<br>Velayet |
|----------------------------------------|-----|-----------------------------------------------------|------------------|----------------------|--------------|---------------------------|---------------|--------------|------------------------|
| it courses for the                     |     | Başvurularım Ulusal Spor Projeleri                  | Yeni Başvuru Kur | s Bilgileri          |              |                           |               |              |                        |
| Bekleyen İşlemler                      |     |                                                     |                  |                      |              |                           |               |              |                        |
| 🎵 Başvurular                           | ~ I |                                                     |                  |                      |              |                           |               |              |                        |
| E-Lisans                               |     | Velayetiniz altında olan BAŞAK TAŞOZ adına işlem ya | omaktasınız      |                      |              |                           |               |              |                        |
| Ulusal Spor Projeleri                  |     |                                                     |                  |                      |              |                           |               |              |                        |
| Ulusal Spor Projeleri Grup<br>Yonetimi |     | 1<br>Bilgilendirme                                  |                  | 2<br>Kurs Bilgileri  |              | 3<br>Bevan ve Belgeler    |               | 4<br>Özet    |                        |
| Sponsorluk İşlemleri                   |     | 1. m.                                               |                  |                      | 7.           |                           |               |              |                        |
| 🤣 Beyan/İzin İşlemleri                 | ~   |                                                     | Spor Dali (*)    | ×                    | liçe         |                           | Proje         |              | ~                      |
| 🔗 Kulüp İşlemleri                      | ~   | ANKARA                                              | spor Dan seçiniz |                      | liçe seçiniz |                           | Proje Seçiniz | _            |                        |
| 🗑 Sportif Yetenek Taraması             | ×   |                                                     | 1                | ٩                    |              |                           |               | Kurs         | arı Listele Q          |
| 🙈 Sporcu                               | ~   | Kurs Adı                                            | Taekwondo        |                      | çe           | Kurs Başlama/Bitiş Tarihi | Kont          | enjan Durumy |                        |
| *음 Spor Elemanı                        | ~   |                                                     | Voleybol         |                      |              |                           |               |              |                        |
| 🐺 Özel Spor Tesisleri                  | ~   | Vazgeç 🛆                                            | Wushu Kung-Fu    |                      |              |                           | ⊲             | Ö- Sor       | raki Adım 👂            |
| 💾 Ceza Bilgi Formu                     |     |                                                     | Masa Tenisi      |                      |              |                           |               |              |                        |
| 🏴 Uluslararası Organizasyon            | ~   |                                                     | Cimpastik        |                      |              |                           |               |              |                        |
| 🖋 E-İmza                               |     |                                                     |                  |                      |              |                           |               |              |                        |
| 🔥 Antrenman                            | ~   |                                                     |                  |                      |              |                           |               |              |                        |
| SEM Dostart                            |     |                                                     |                  |                      |              |                           |               |              |                        |
|                                        |     |                                                     |                  |                      |              |                           |               |              |                        |
| Başvuru                                | уар | ılmak istenen il ve                                 | spor da          | ılı seçilerek k      | kurslai      | r listelenebil            | ir.           |              |                        |

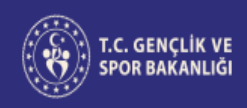

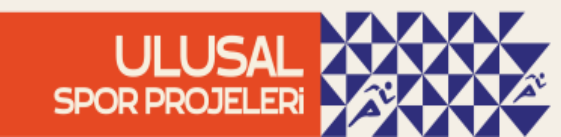

#### ✓ Kurs seçme aşaması:

Listeleme işlemi sonrasında istenen kriterlere uygun kurslar seçilebilecektir. **NOT:** Bu kısma kurs bilgilerine ek olarak yaş aralığı ve kurs ile ilgili açıklamanın bulunduğu bilgiler de önümüzdeki süreçte eklenecektir. Böylelikle başvuru sahibi kendisi için en uygun kursu seçme imkanına sahip olacaktır.

| Ulusal Spor Projeleri                  |   | li (*)                   |               | Spor Dalı (*)                 |                  | liçe                                                   |                 | Proje                     |                    |
|----------------------------------------|---|--------------------------|---------------|-------------------------------|------------------|--------------------------------------------------------|-----------------|---------------------------|--------------------|
| Ulusal Spor Projeleri Grup<br>Yonetimi |   | ANKARA                   | X ~           | Voleybol                      | X ~              | İlçe Seçiniz                                           | ×               | Proje Seçiniz             | ~                  |
| Sponsorluk İşlemleri                   |   |                          |               |                               |                  |                                                        |                 |                           |                    |
| 🥑 Beyan/İzin İşlemleri                 | Y |                          |               |                               |                  |                                                        |                 |                           | Kursları Listele Q |
| 🤣 Kulūp İşlemleri                      | × | Kurs Adı                 |               | Tesis                         | Gün/Saat         |                                                        | Kurs İl/İlçe    | Kurs Başlama/Bitiş Tarihi | Kontenjan Durumu   |
| 💽 Sportif Yetenek Taraması             | • |                          |               |                               | Sale             | 15-00 / 16-00 / 17-00 / 18-00                          |                 |                           |                    |
| And Sporcu                             | • | GSB SPOR OKULLARI PROJES | Sİ / Voleybol | NAİM SÜLEYMANOĞLU SPOR SALONU | Perşembe<br>Cuma | 15:00 / 16:00 / 17:00 / 18:00<br>16:00 / 17:00 / 18:00 | ANKARA/Keçiören | 18.09.2023 - 29.12.2023   | UYGUN              |
| * <b>은</b> Spor Elemanı                | • |                          |               |                               | Cumartesi        | 14:00 / 15:00 / 16:00                                  |                 |                           |                    |
| 🐻 Özel Spor Tesisleri                  | × | Vazgeç △                 |               |                               |                  |                                                        |                 | √ Önceki Adım             | Sonraki Adım D     |
| 📙 Ceza Bilgi Formu                     |   |                          |               |                               |                  |                                                        |                 |                           |                    |
| 📮 Uluslararası Organizasyon            | • |                          |               |                               |                  |                                                        |                 |                           |                    |

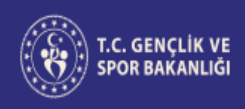

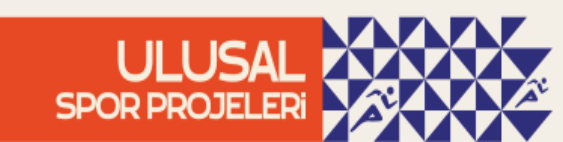

#### ✓ Başvurunun tamamlanması:

| T.C. GENÇLİK VE<br>SPOR BAKANLIĞI                               | = |                     | SPOR<br>bilgi sistemi                                                                                                    | Q BT BAŞAK TAŞÖ<br>Velayet |
|-----------------------------------------------------------------|---|---------------------|----------------------------------------------------------------------------------------------------|----------------------------|
|                                                                 |   | Bilgilendirme       |                                                                                                    | 🖉 Düzenle                  |
| Bekleyen İşlemler                                               |   |                     | TC Condition Spec Delentiči vezdan uvgdano krada vezdan tim isoviklez dočistirilanez, konvalanomez, sočeti lanez, veziden vezdanomez, betka bizbilgiseveza                                                                                                    |                            |
| 🖵 Başvurular                                                    | ~ |                     | T.C. Gençik ve Spor Bakanığı yazının üygunmaarında yer alan tüm çerikte değiştimentez, kopyalanamaz, yenden yayımlanamaz, başka bir biğşayara<br>yüklenemez, postalanamaz, iletitemez ya da dağıtlamaz. Kullancının T.C. Gençlik ve Spor Bakanlığı'nın sistemlerinin çalışmasına emşel olacak ya da işleyişini<br>değiştirecek herhangi bir elektronik sabotaj veya saldırı yaptığının tespit edilmesi halinde, Bakanlığımız kullanıcının kimlik bilgilerini araştırma ve yasal mercilere |                            |
| E-Lisans                                                        |   |                     | bildirimde bulunma hakkına sahiptir.                                                                                                    |                            |
| Ulusal Spor Projeleri<br>Ulusal Spor Projeleri Grup<br>Yönetimi |   | Bilgilendirme Onayı | Yapacağım başvuru ile iletmiş olduğum tüm verilerin açık rızam ve onayım dahilinde olduğunu, Sisteme yapılan başvurular ile özel nitelikli kişisel verilerim de dâhil<br>olmak üzere tüm kişisel verilerimin işienmesini, kaydedilmesini, T.C. Gençlik ve Spor Bakanlığı tarafından anlaşma yapılmış diğer kurum ve kuruluşlarla paylaşılmasını,<br>kullanılmısını, saklanmasını ve kişisel verilerimden istatistiki verilerin elde edilmesini onaylıyorum.                               |                            |
| Sponsorluk İşlemleri                                            |   |                     | Projeler kapsamında Şahsıma alt ses, görüntü ve video kayıtlarının Gençlik ve Spor Bakanlığı'na alt internet siteleri, sosyal medya hesapları ile yazılı ve görsel basında                                                                                                    |                            |
| <ul> <li>Beyan/İzin İşlemleri</li> </ul>                        | ~ |                     | paylaşılmasına ve yayınlanmasına izin veriyorum.                                                                                                    |                            |
| 🤣 Kulüp İşlemleri                                               | ~ | Kurs Bilgileri      |                                                                                                    | / Düzenle                  |
| 🔄 Sportif Yetenek Taraması                                      | ~ | Proje               | GSB SPOR OKULLARI PROJESI                                                                                                    |                            |
| 🕿 Sporcu                                                        | ~ | Spor Dalı           | Cimnastik                                                                                                    |                            |
| *올 Spor Elemanı<br>                                             | ~ | Tesis               | Altındağ Spor Salonu (Pazartesi 10:00, Çarşamba 10:00, Cuma 10:00)                                                                                                    |                            |
| Özel Spor Tesisleri                                             | ~ |                     | ANI/ADA                                                                                                    |                            |
| 🧧 Ceza Bilgi Formu                                              |   | n                   | AINNARA                                                                                                    |                            |
| P Uluslararası Organizasyon                                     | ~ | İlçe                | Altındağ                                                                                                    |                            |
| 🖍 E-İmza                                                        |   | Kurs Tarihleri      | 18.09.2023 / 30.09.2023                                                                                                    |                            |
| of Antrenman                                                    | ~ | Beyon ve Belgeler   |                                                                                                    | /2 Düzenle                 |
| 😭 SEM Başvuru                                                   |   | Deyan ve Deigeler   |                                                                                                    | 0 Duzenie                  |
| Okul Sporları                                                   | ~ | Sağlık Beyanı       | Var                                                                                                    |                            |
| Ġ Üniversite Sporları                                           | ~ |                     |                                                                                                    |                            |
| 🛱 Sağlık İşlemleri                                              | ~ | Vazgeç 🛆            |                                                                                                    | dım Başvuruyu Tamamla ▷    |
|                                                                 |   |                     |                                                                                                    |                            |

Son aşamada kurs ile ilgili bilgilendirme metni ve kısa bilgiler yer almaktadır. **Başvuru Tamamla** sekmesi ile başvuru tamamlanır.

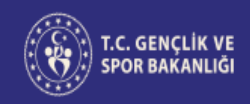

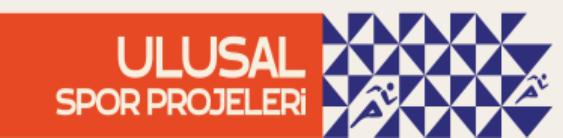

#### ✓ Başvuru durumu:

| 🔀 Bekleyen İşlemler                    |                                 |           |                                         |           |                  |                 |                  |                                   |
|----------------------------------------|---------------------------------|-----------|-----------------------------------------|-----------|------------------|-----------------|------------------|-----------------------------------|
| D Başvurular ^                         |                                 |           |                                         |           |                  |                 |                  | 🕆 Listeyi Yenile 🛛 🕂 Yeni Başvuru |
| E-Lisans                               |                                 |           |                                         |           |                  |                 |                  |                                   |
| Ulusal Spor Projeleri                  |                                 |           |                                         |           |                  |                 |                  |                                   |
| Ulusal Spor Projeleri Grup<br>Yōnetimi | Proje Adı                       | Spor Dalı | Tesis/Adres                             | İ         | İlçe             | Başvuru Durumu  | Başvuru Tarihi   |                                   |
| Sponsorluk İşlemleri                   | YÜZME BİLMEYEN KALMASIN PROJESİ | Yüzme     | Anafartalar Olimpik Kapalı Yüzme Havuzu | ÇANAKKALE | Çanakkale Merkez | 0 ONAY BEKLİYOR | 08.09.2023 16:57 | × sil                             |
| 🤣 Beyan/İzin İşlemleri 🔹 🖌             |                                 |           |                                         |           |                  |                 |                  |                                   |
| 🧭 Kulüp İşlemleri 🔹 👻                  |                                 |           | ~                                       | < 1       | > >>             |                 |                  |                                   |
| 👩 Sportif Yetenek Taraması 👻           |                                 |           |                                         |           |                  |                 |                  |                                   |
|                                        |                                 |           |                                         |           |                  |                 |                  |                                   |
|                                        |                                 |           |                                         |           |                  |                 |                  |                                   |
|                                        |                                 |           |                                         |           |                  |                 |                  |                                   |

Başvuru tamamlandıktan sonra başvuru durumu **ONAY BEKLİYOR** şeklinde olacaktır. Gençlik ve Spor İl Müdürlüğü tarafından sporcu ilgili kursun grubuna dahil edildikten sonra **ONAYLANDI** ibaresi görülecektir. Başvuru bu süreçte başvuru sahibi tarafından silinebilecektir. Gençlik ve Spor İl Müdürlüğü tarafından onaylanan başvurularda silme işlemi yapılamayacaktır.

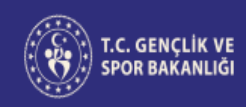

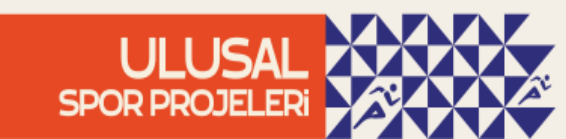

#### ✓ Katılım Sonrası Sporcu Kart Görüntüleme

Spor Ulusal Projeleri kapsamında açılan kurslardan herhangi birine katılım sağlayan vatandaşlarımız e-Devlet kapısı ile Bilgi Spor giriş Sistemine yaparak Başvurular sekmesi altındaki Bilgi Sporcu Formu kısmından sporcu kartlarına ulaşabileceklerdir.

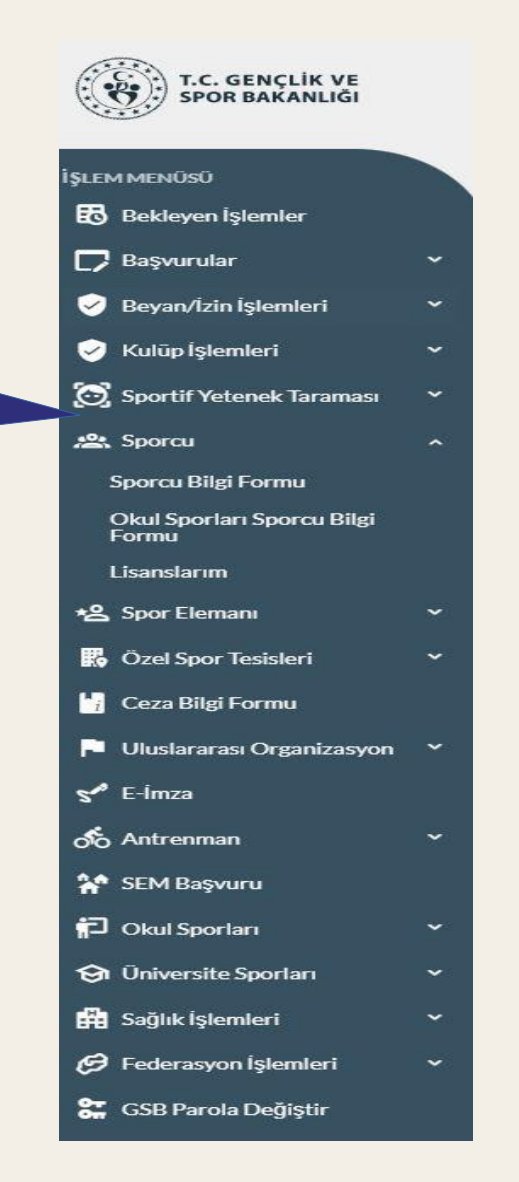

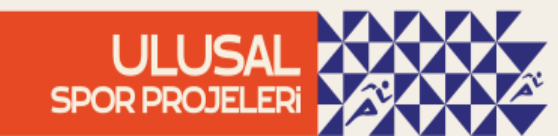

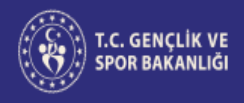

# ✓ Katılım Sonrası Sporcu Kart Görüntüleme

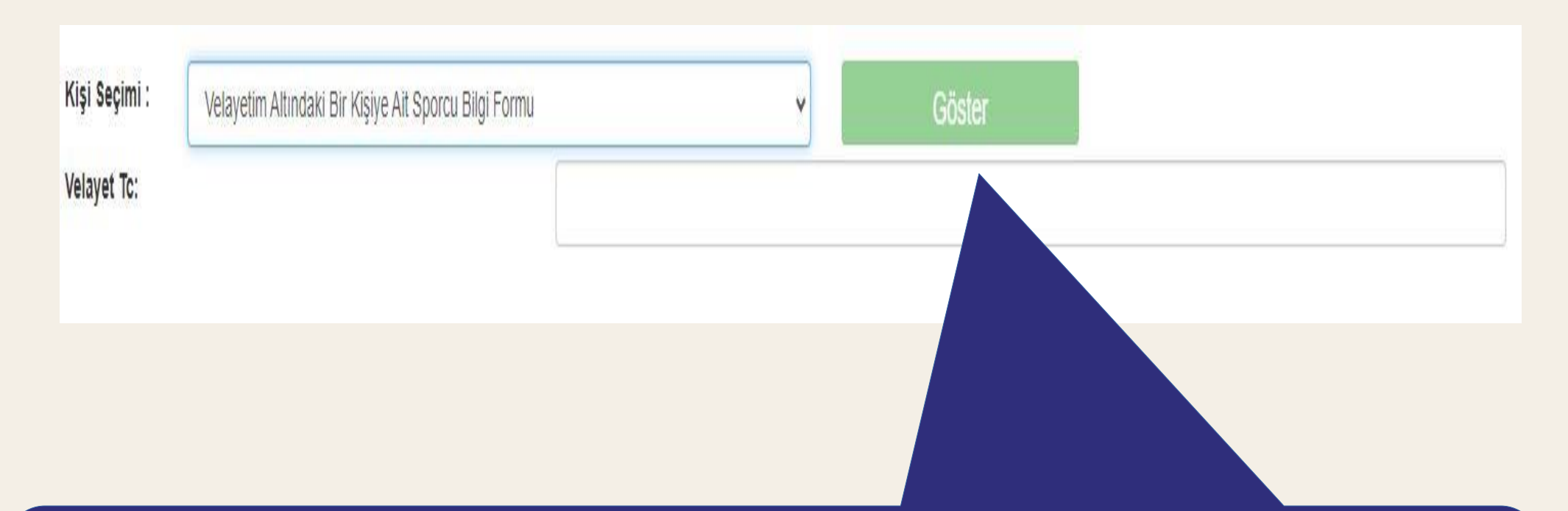

Kullanıcılar aynı zamanda velayeti altında bulunan kişilere ait sporcu kartlarına da buradan ulaşabilmektedir.

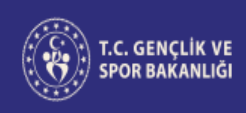

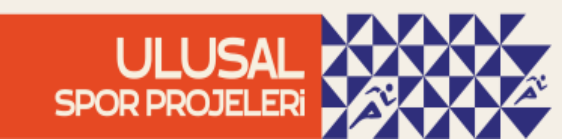